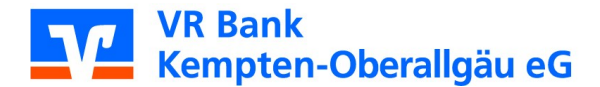

# Kurzanleitung zur App Multivia Sign -Auftragsfreigabe

Diese Anleitung soll Ihnen eine kleine Hilfestellung zur Freigabe eines EBICS-Auftrags über die App "Multivia Sign" geben.

## Unterschreiben eines Auftrages in der App

### In fünf Schritten unterschreiben Sie mit Multivia Sign einen EBICS-Auftrag

#### 1. In der App anmelden

Starten Sie die App Multivia Sign und melden Sie sich mit Ihrem Passwort an.

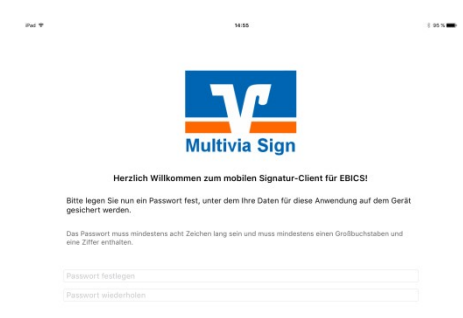

#### 2. Aufträge abholen

Klicken Sie auf das Symbol VEU.

Die App stellt eine Verbindung zum Bankrechner her und holt bereitstehende, noch nicht unterschriebene Aufträge ab.

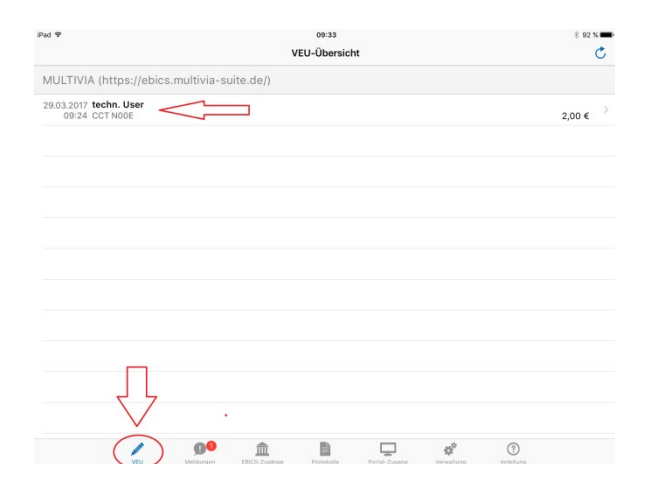

#### 3. Auftrag auswählen

Die bereitstehenden Aufträge werden Ihnen mit folgenden Informationen angezeigt:

- · Auftragsdatum
- · Auftragsart
- · Summe
- · Teilnehmer, der den Auftrag bereitgestellt hat

Wählen Sie einen Auftrag aus.

#### 4. Auftrag verarbeiten

In der Detailansicht haben Sie folgende Möglichkeiten:

- · Begleitzettel ansehen
- · Einzelumsätze anzeigen
- · Signieren
- Stornieren

| Datum:                           | 29.03.2017, 09:2 |
|----------------------------------|------------------|
| Auftragsart / Auftrags-ID:       | CCT / NOC        |
| Betrag:                          | 2,00             |
| Signierer (Unterschriftsklasse): | 1. techn. User ( |
| Begleitzettel                    | Einzelsätze      |
| Signieren                        | Stornieren       |
|                                  |                  |

VI Metalener EECS-Zudene Protester Prote-Zugene Verwahrung Antellange

Haben Sie den Auftrag geprüft und möchten diesen unterschreiben, wählen Sie "Signieren"

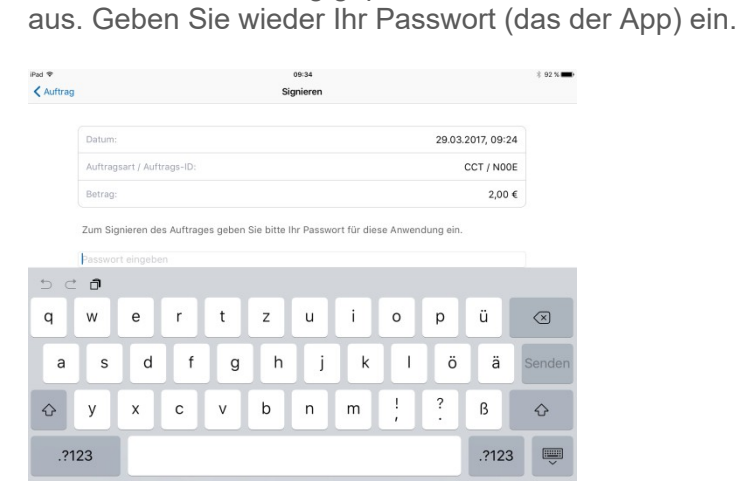

#### 5. Auftrag prüfen

Nachdem der Auftrag mit Ihrer Unterschrift an die Bank gesendet wurde, wird der entsprechende Auftrag in der VEU-Übersicht grün dargestellt.

Zusätzlich erhalten Sie eine Mitteilung, dass der Auftrag signiert und versandt wurde.

| Pad 🌩 09:35                                                                 | ∦ 92 % ■>                                                                             |                                   |
|-----------------------------------------------------------------------------|---------------------------------------------------------------------------------------|-----------------------------------|
| VEU-Übersich                                                                | Ċ                                                                                     |                                   |
| MULTIVIA (https://ebics.multivia-suite.de/)                                 |                                                                                       |                                   |
| 29.03.2017 techn. User<br>09:24 CCT N00E                                    | 2,00 € >                                                                              |                                   |
|                                                                             | <u>_</u>                                                                              |                                   |
|                                                                             |                                                                                       |                                   |
|                                                                             |                                                                                       |                                   |
|                                                                             |                                                                                       |                                   |
|                                                                             |                                                                                       |                                   |
|                                                                             |                                                                                       |                                   |
|                                                                             |                                                                                       |                                   |
|                                                                             |                                                                                       |                                   |
|                                                                             |                                                                                       |                                   |
|                                                                             |                                                                                       |                                   |
|                                                                             |                                                                                       |                                   |
|                                                                             |                                                                                       |                                   |
| VEU Meldurgen EBICS-Zaginge Protekelle                                      | Pertal-Zugang Verwitilung Arleitung                                                   |                                   |
|                                                                             |                                                                                       |                                   |
|                                                                             |                                                                                       |                                   |
| Pad 🗢                                                                       | 09:36                                                                                 | ∦ 91%                             |
|                                                                             | Meldungen                                                                             | ¢.                                |
|                                                                             | Meldungen                                                                             | 0                                 |
| 29.03.2017                                                                  |                                                                                       |                                   |
| 29.03.2017 MULTIVIA (https://ebics.mu<br>09:35 Auftrag zur VEU mit einem Ge | l <b>tivia-suite.de/)</b><br>amtbetrag von 2,00 € in 2 Zahlungssätzen wird ausgeführt | . Auftragsart: CCT - Auftrags-ID: |

Wir buchen den Auftrag <u>ca. 30 Minuten</u> nachdem Sie ihn unterschrieben haben. Erreicht uns der Auftrag nach Buchungsschluss, buchen wir ihn am nächsten Bankarbeitstag.

Fragen beantworten wir Ihnen gerne unter der Service-Rufnummer 0831 2522171 oder benutzen Sie unser Kontaktformular auf www.vrbank-ke-oa.de.